# 2018年北京市成人高校线上调剂网上报名办法及流程

2018年北京市成人高校线上调剂第一批次(高起本和专升本)网上报名将于2018年12 月5日08:30开始,2018年12月6日24:00结束;第二批次(高起专)2018年12月17 日08:30开始,2018年12月18日24:00结束。考生报名前须确认本人未被录取,且分数 在最低控制分数线以上。在调剂报名期间考生可随意更改志愿,但是调剂报名截止后,考生 将不能再更改志愿信息。

报名流程如下所示:

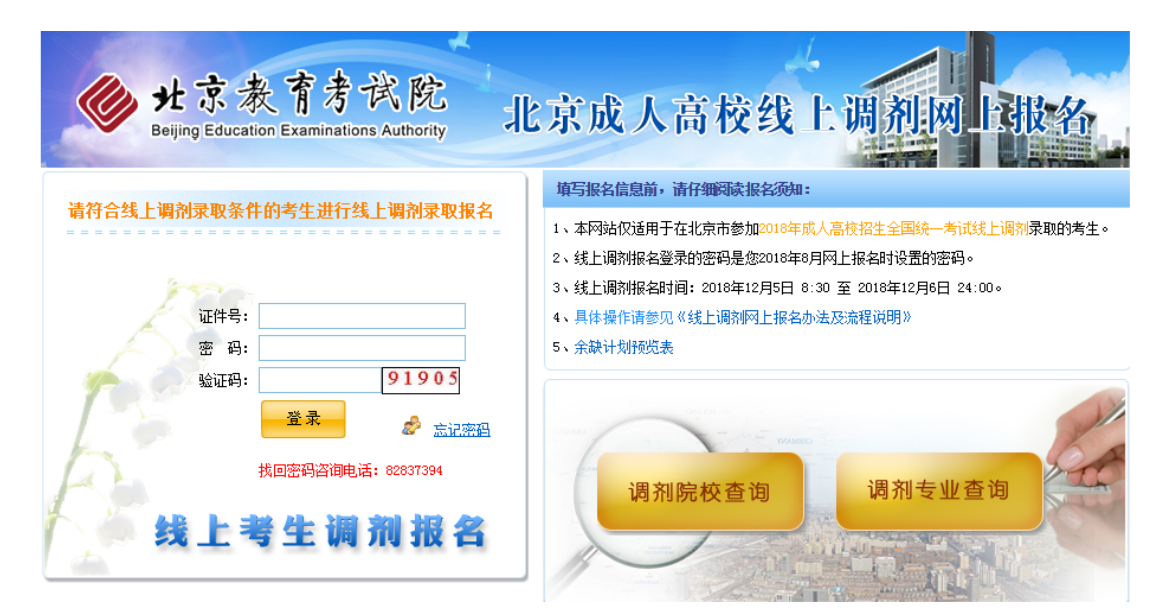

# 第一步:登录北京教育考试院线上调剂网上报名系统

### 第二步:信息查询

1. 点击"调剂院校查询",可以查询本批次参加调剂的学校代码和专业代码。

| <b>a</b>     | * * * * *                  | P 10-1-      |                 |                                                 |
|--------------|----------------------------|--------------|-----------------|-------------------------------------------------|
| g st .       | 家 衣 目 方 日                  |              | 网上综合查           | 间系统                                             |
| - Baduid (   | COCCUTOTI E ASIMITADOTIS ( | additionally |                 |                                                 |
| ·最:2010年7月26 | 8 835-                     |              | 北京教育            | 1考试院首页   同上综合麦薄系统   同上报:                        |
| 当前的位置:同日     | 上综合查询系统 >> 现把计划            | ECH          |                 |                                                 |
| 胺学校查询        | 接专业查询                      |              |                 |                                                 |
|              |                            |              | 成招计划查询          |                                                 |
|              | 年度, 20                     | 118 9 11     | 勅之稼.            | -                                               |
| -            |                            | ····         | 12/11/01        |                                                 |
| 学校代生         | 7886                       | 学校州社         | IR.M.           | @25949                                          |
| 001          | 之前の序稿と収上並来大学               | e www        | 北京市水陽と肥外藩家被1号   | 60013429,60038900,60022776-188                  |
| 002          | 今日本部で同時につけて十分              | WWW          | 小古市是今日前二世里(12   | 63134065 67123140 67142622                      |
| 004          | 北京市官武区紅線小会大村               | e www        | 北京市官部区方安门内大街均县  | 63542509, 63541552                              |
| 005          | 北京市朝阳区职工大学                 | www          | 前阳区和平屋南口时角楼5号   | 84230538 64286428 64412010 64414376<br>64573718 |
| 006          | 北京市海滨区职工大学                 | www          | 北京市海淀区北国环中路271号 | 62347024 62347020                               |
| 007          | 北京市丰台区职工大学                 | www          | 北京市丰台区望图东里23号   | 83820578 63866496                               |
| 003          | 此京市石景山区业余大学                | www          | 北京市石景山区八角北路51号  | 68861127 68821102                               |

可以直接点击"学校名称"或通过"学校代码"、"学校名称"查询到学校基本信息 及专业设置情况。

|            | <b>所属部委</b> : 北京市) | 數實委员会             |              |                     |
|------------|--------------------|-------------------|--------------|---------------------|
|            | 学校美型,职工大           | Ŧ                 |              |                     |
|            | 学校属性,市场院           | 62                |              |                     |
|            | # 100020           |                   |              |                     |
|            | 联系电话: 655134       | 29,65536955,6     | 15522778-188 |                     |
|            | Emails depicted    | Qyahoo com        | cn           |                     |
|            | 学校主页: http://w     | ww.dczd.com       |              |                     |
|            | 相生章程:              |                   |              |                     |
|            | 办学单点, 北京东          | 英区朝外潜安            | · 读1号(东四十条)  | 6港渡中心东南朔)           |
|            |                    | 2012年招生           | 生专业计划信息      |                     |
| 6 12 fC B3 | 专业名称               | 学 <b>制</b><br>(年) | 专业美别         | 上课晚点                |
| 00101      | 工商企业管理(投产)         | 2.0               | 文史英(高起专)     | 北京东城区朝外遭家族1号(东四十条桥湾 |
| 00102      | 工商企业管理(业余)         | 2.5               | 文史英(高級专)     | 北京东坡区朝外漕家被1号(东四十条桥湾 |
|            |                    |                   |              |                     |

点击专业可以查看专业详细信息

| 专业代码。    | 00101                                           |
|----------|-------------------------------------------------|
| 专业名称。    | 工商企业管理                                          |
| 专业方向。    |                                                 |
| 专业居次。    | 高起专                                             |
| 专业美别:    | 文史类(高起专)                                        |
| 学制。      | 2.0                                             |
| 学习形式。    | R <sup>a</sup>                                  |
| 招生范围:    | 社会绍生                                            |
| 外语语种。    | 英资                                              |
| 是否专业课加试。 | 不加试                                             |
| 加试专业课名称: |                                                 |
| 统考科目:    | 语文,外语,殿学(文),                                    |
| 上课时间。    | 周一至蜀五白天。                                        |
|          | 北京末城区銀外書家境1号(东四十条桥港澳中心东南侧)<br>(A653/055 655320) |

2. 点击"调剂专业查询":可以查询本批次参加调剂的专业信息和明确自己选报专业 的详细信息。

|          | 北京教                  | 育考              | 试院                 | XX      | 上结              | 合省     | 查询系                  | 、统         |       | 1         |
|----------|----------------------|-----------------|--------------------|---------|-----------------|--------|----------------------|------------|-------|-----------|
| 今天是: 20  | Beijing Education E  | xaminatio       | ons Authority      | ikati   | 1 and the miles | X      | 计综合查询系统              | E STATE    |       | - RAF     |
| 您当前的他    | 位置: 网上综合查询系统         | 矣 >>成招i         | 计划查询系统             |         |                 |        | Conduct Chevroleters |            |       |           |
| 按学校3     | 查询 技专业查              | il)             |                    |         |                 |        |                      |            |       |           |
|          |                      |                 |                    | 北京成     | 人高等             | 学校招    | 生专业查                 | 询          |       |           |
|          | 1.专科起点升本和            | 4(专升2           | (本) 2高中起:<br>(本) 4 | 点升本科 (高 | 起本) 3高4         | 中起点升考末 | (高起专)                | 有关专业目录的说明  |       |           |
| 留生年度:    | 、按示针1<br>2012年成人高考 • | 並19月14日<br>专业层》 | E-专业<br><: 全部 →    | 专业类别:   | 全部              |        | 学习形式:                | 全部 • 专业名称: |       | 查街        |
| 专业<br>代码 | 专业名称                 |                 |                    | 所属学校    | ŧ               |        | 专业层次                 | 专业类别       | 学习形式  | 学制<br>(年) |
| 00101    | 工商企业管理               | 4               | <b>と京市东城区</b>      | 职工业余大学  | é               |        | 高起专                  | 文史类(高起专    | )     | 2.0       |
|          | 丁本小小和田               | 4               | と古古を地区             | DT112+3 | 6               |        | オおキ                  | 1日丁米/古お主   | - 100 |           |

 查询专业报名情况(考生登录调剂报名系统后):考生可以点击报名页面的"专业 报名情况"按钮,查看各个院校的层次剩余计划及已报人数的实时数据,并可查看 具体专业的目前报名人数,供考生根据院校剩余计划及已报人数,结合自己的实际 情况慎重填报调剂志愿。(注:考生只有可能被录取到所选专业,不会被调剂到其 他专业,和8月份网上报名时所选调剂方式无关。)

|          |            |              | 考生基本信息       |                                                                          |        |  |  |
|----------|------------|--------------|--------------|--------------------------------------------------------------------------|--------|--|--|
| 苑        | 名: 181     |              | 报名号:         |                                                                          |        |  |  |
| 13       | t别: 女      |              | 民族:          | 汉族                                                                       |        |  |  |
| 证件       | 時:         |              | 考生类别:        | 高中起点                                                                     |        |  |  |
| 录取通知书送达地 | etut : 📕 🖬 | 1.000        | D 邮政编码:      |                                                                          |        |  |  |
| 应试外语语    | 钟:英语       |              | 照顾类型:        | 25岁以上                                                                    |        |  |  |
| 原第一志愿学   | 校:北京工业大    | (学           | 原第一志愿专业:     | 国际经济与贸易                                                                  |        |  |  |
| 原第一志愿录取分 | )数:        |              | 考生照顾分数:      | 20.0                                                                     |        |  |  |
| 考生总成     | 6編:        |              | 考生专业课成绩:     | 0.0                                                                      |        |  |  |
|          |            |              | 考生志愿信息       |                                                                          | 显示志愿信! |  |  |
| 高起本类     | 志愿学校:      | <b>老</b> 亚一: | · 墳写5位数字专业代  | <b>B</b>                                                                 | 专业报名情》 |  |  |
|          | 专业二:       |              | , 墳写5位教学专业代表 | <ul> <li>专业代码宣明:</li> <li>1.按专业信息检索</li> <li>2.按学校查询 &gt;&gt;</li> </ul> |        |  |  |

#### 各院校报名情况

|                   | 1                              |                   |             |             |
|-------------------|--------------------------------|-------------------|-------------|-------------|
| 院校代码              | 所属学校                           | 专业层次              | 剩余计划        | 已报人数        |
| 051               | 首都医科大学                         | 专升本               | 9           | 4           |
| 077               | 北京工商大学                         | 专升本               | 8           | 2           |
| 078               | 北京物资学院                         | 专升本               | 6           | 2           |
| 079               | 北京信息科技大学                       | 专升本               | 7           | 0           |
| 079               | 北京信息科技大学                       | 高起本               | 4           | 0           |
| 078<br>079<br>079 | 北京协资学院<br>北京信息科技大学<br>北京信息科技大学 | 专升本<br>专升本<br>高起本 | 6<br>7<br>4 | 2<br>0<br>0 |

点击院校名称可以查看该院校下所有专业的信息及各专业目前报名人数:

#### 各专业情况

| 专业代码  | 专业名称 | 所属学校   | 专业层次            | 专业类别        | 学习形式 | 学制 | 已报人数 |
|-------|------|--------|-----------------|-------------|------|----|------|
| 05170 | 临床医学 | 首都医科大学 | <del>专升</del> 本 | 医学类(专升本)    | 业余   | 3  | 3    |
| 05172 | 护理学  | 首都医科大学 | <del>专升</del> 本 | 医学类(专升本)    | 北余   | 3  | 1    |
| 05174 | 药学   | 首都医科大学 | 专升本             | 经济管理类 (专升本) | 业余   | 3  | 0    |
|       |      | -      |                 |             |      |    |      |

关闭

# 第三步: 网上报名

- 1. 考生用身份证号和 8 月份成考网上报名的密码登录系统。
- 核实自己的基本信息和填报志愿,系统会根据考生层次显示志愿填报信息类型。填 报志愿信息后,点击显示志愿信息按钮,可以查看填报过的志愿信息名称和学校。

## 考生调剂报名登记表

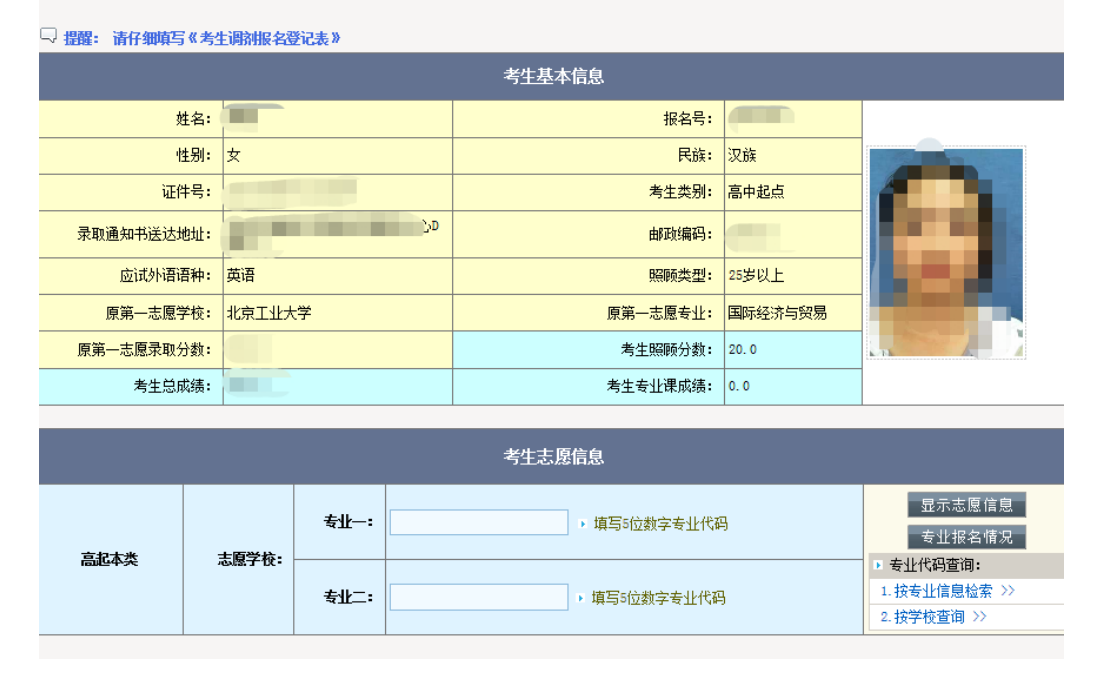

 提交报名信息成功后再次核实报名信息,报名完成。可以打印调剂报名登记表或重 新修改填报的调剂志愿

\*注:所有图片数据以实际网站数据为准,此文档中图片数据仅供参考。